< メールにファイルを添付する方法 >

- 1. メールを作成します。
- JLTF 栃木県支部のホームページを開き大会申込みメールアドレス右側の「moushikomi@jltftochigi.com」をクリックします。
  - 件名:「参加大会名」・「申込み組数」・「チーム名 or 申込み者名」を入力してください。

| (北次) |
|------|
|------|

| ₫ 支部長杯             | 3組                   |                                  |       |                 |             |     |        |      |
|--------------------|----------------------|----------------------------------|-------|-----------------|-------------|-----|--------|------|
| - ファイル( <u>E</u> ) | 編集(E) 表示(⊻)          | 挿入型                              | 書式(2) | ツール(I ・         | · <b>·</b>  |     |        |      |
| 送信                 | 170月20               |                                  | 間的付   | (†              |             |     |        |      |
| 图 宛先 [             | moushikomi@jltftochi | gicom ┥                          |       |                 | 自動          | 的に家 | 国先が表示さ | されます |
| 4名:                | ▼ 支部長杯 3組 チ          | -404                             | □ 栃木荘 |                 | -           |     |        |      |
| MS UI Gothic       | <b>v</b> 10          | <ul> <li>▼</li> <li>■</li> </ul> | B Z U | <b>A</b> ,   }≡ | i= 1        |     |        |      |
| 支部長杯の              | 申込                   |                                  |       |                 | 4           |     |        |      |
| ₹~40∆D             | □ 栃木花子  ▼            |                                  |       |                 |             |     |        |      |
|                    |                      |                                  |       | 文:「〇(           | <b>)</b> )の | 申込  |        |      |
|                    |                      |                                  |       |                 | チー」         | ム名  | 申込者名」  | を入れ  |
|                    |                      |                                  |       |                 |             |     |        |      |
|                    |                      |                                  |       |                 |             |     |        |      |

2. 申込書を添付します。

「挿入」をクリックし、「添付ファイル」をクリックします。

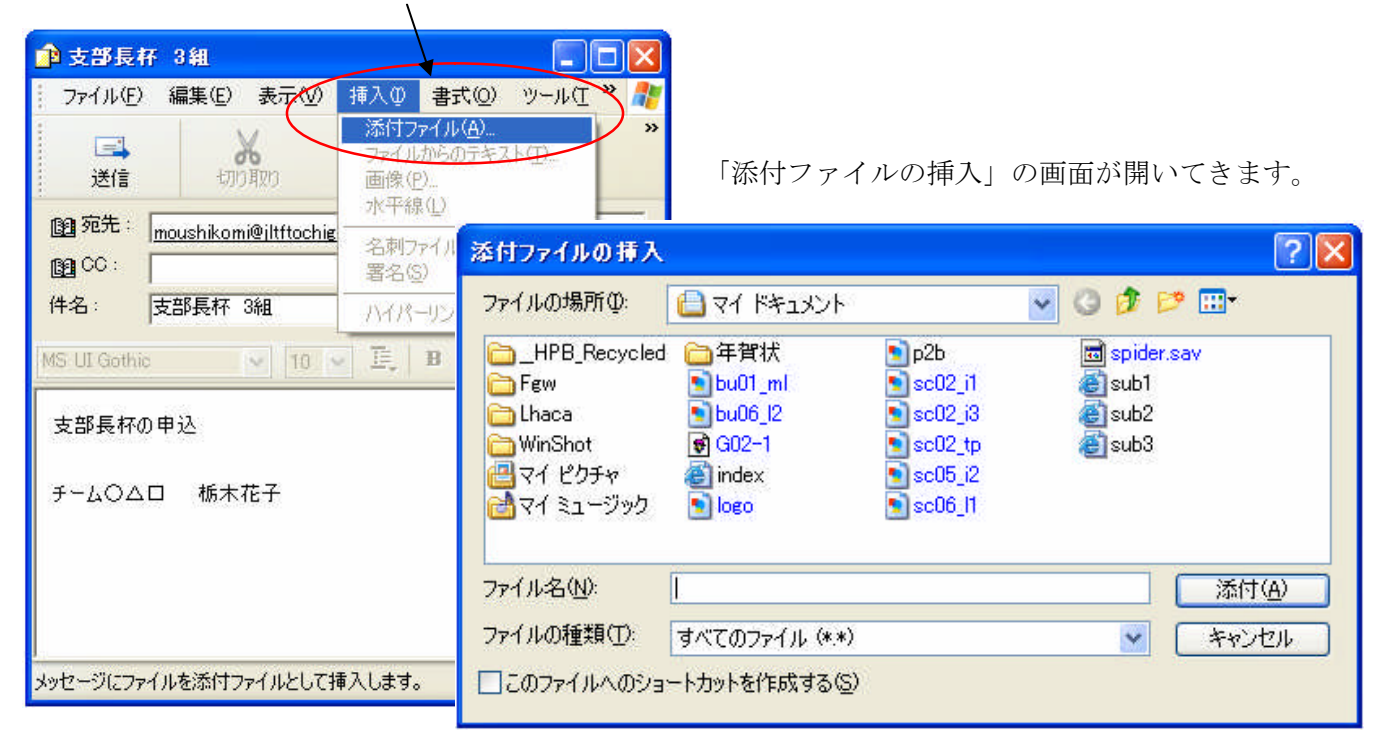

保存した場所を指定して、「入力済みの申込書」をダブルクリックし添付されます。

| (         | ? 🛽                   |
|-----------|-----------------------|
| D 7777    | 🖌 📀 🌶 📂 🛄             |
| 込書<br>er  |                       |
| 23支部長杯申込書 | 添付(A)                 |
|           |                       |
|           | びま<br>er<br>23支部長杯申込書 |

以下のように添付欄が表示されれば大丈夫です。

| 💼 支部長          | 不 3組      |                  |             |       |       |
|----------------|-----------|------------------|-------------|-------|-------|
| 7711UE)        | 编集(E)     | 表示⊙              | 挿入Φ         | 書式(Q) | ツール(エ |
| □<br>■<br>送信   | )/        | <b>6</b><br>1925 |             | 即向    | け     |
| <b>國</b> 宛先:   | moushikom | i@iltftochi      | ei.com      |       |       |
| <b>69</b> CC : |           |                  |             |       |       |
| 件名:            | 支部長杯      | 3組               |             |       |       |
| 添付:            | ¥123支部    | 長杯申込:            | 書.xls (25.0 | KB)   |       |
| 支部長杯(          | D申込       |                  |             |       |       |
| <b>∮−</b> 40∆  | 口 栃木:     | 花子               |             |       |       |
|                |           |                  |             |       |       |
|                |           |                  |             |       |       |

3.「送信」をクリックします。

これで終了です。

送信されているか確認するには・・・

Outlook Express の「送信済みアイテム」をクリック

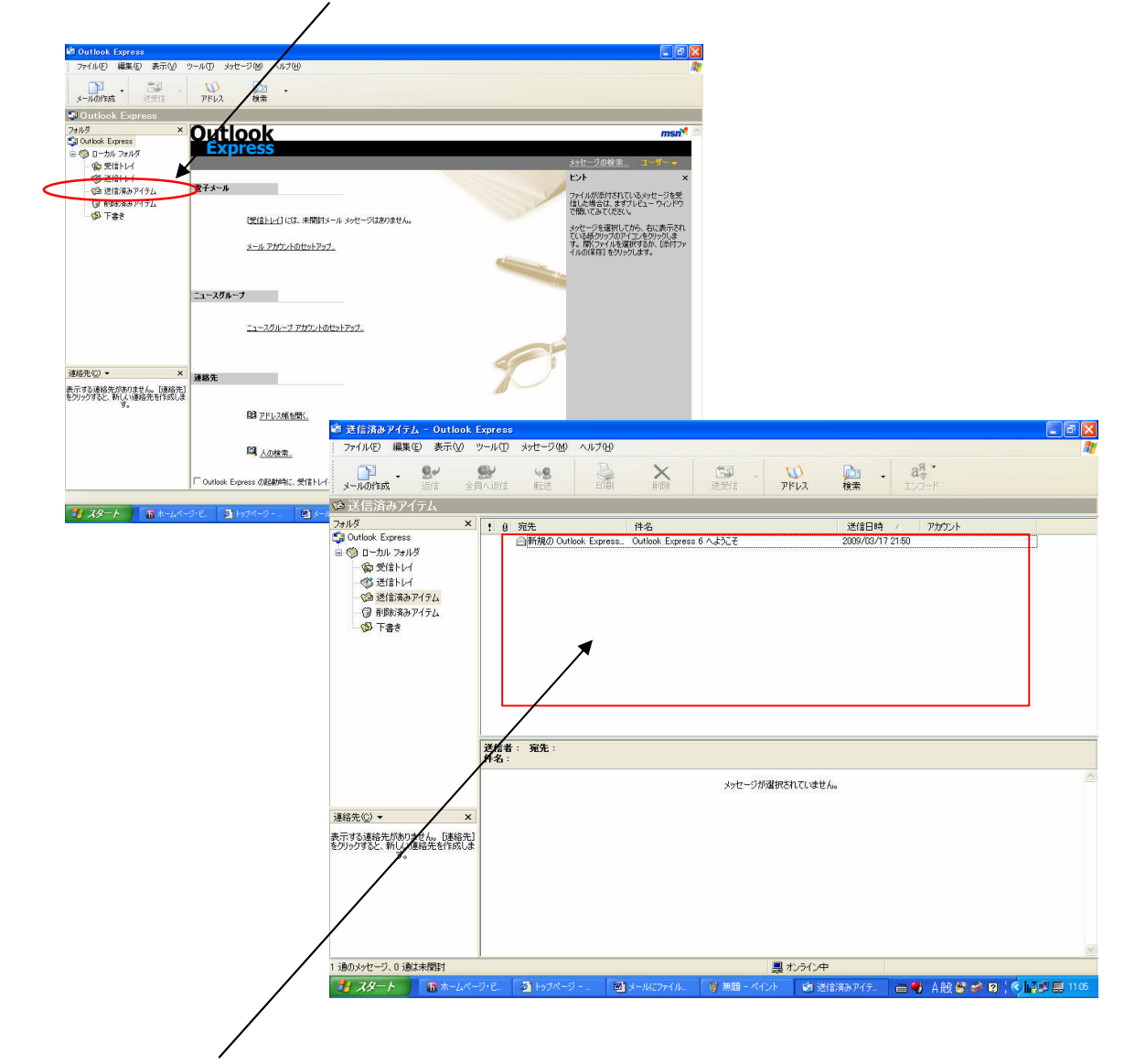

ここにメールの件名が表示されていれば送信できています。

「受信トレイ」 …………送られてきた受信メールのリストが表示されます 「送信トレイ」 ………まだ送信していないメールのリストが表示されます 「送信済みアイテム」 ……送信済みのメールのリストが表示されます 「削除済みアイテム」 ……削除したメールのリストが表示されます 「下書き」 ………作成途中のメールのリストが表示されます